## Correcties aanvragen en behandelen

Correcties kunnen in volgende gevallen worden aangevraagd:

- 1. Door de zender voor een weegticket
- Door de zender voor een leveringsbon als de ontvanger reeds gevalideerd heeft
- 3. Door de ontvanger voor een leveringsbon

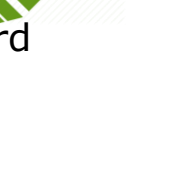

# Correctieaanvraag weegticket door zender (1/2)

Weegtickets

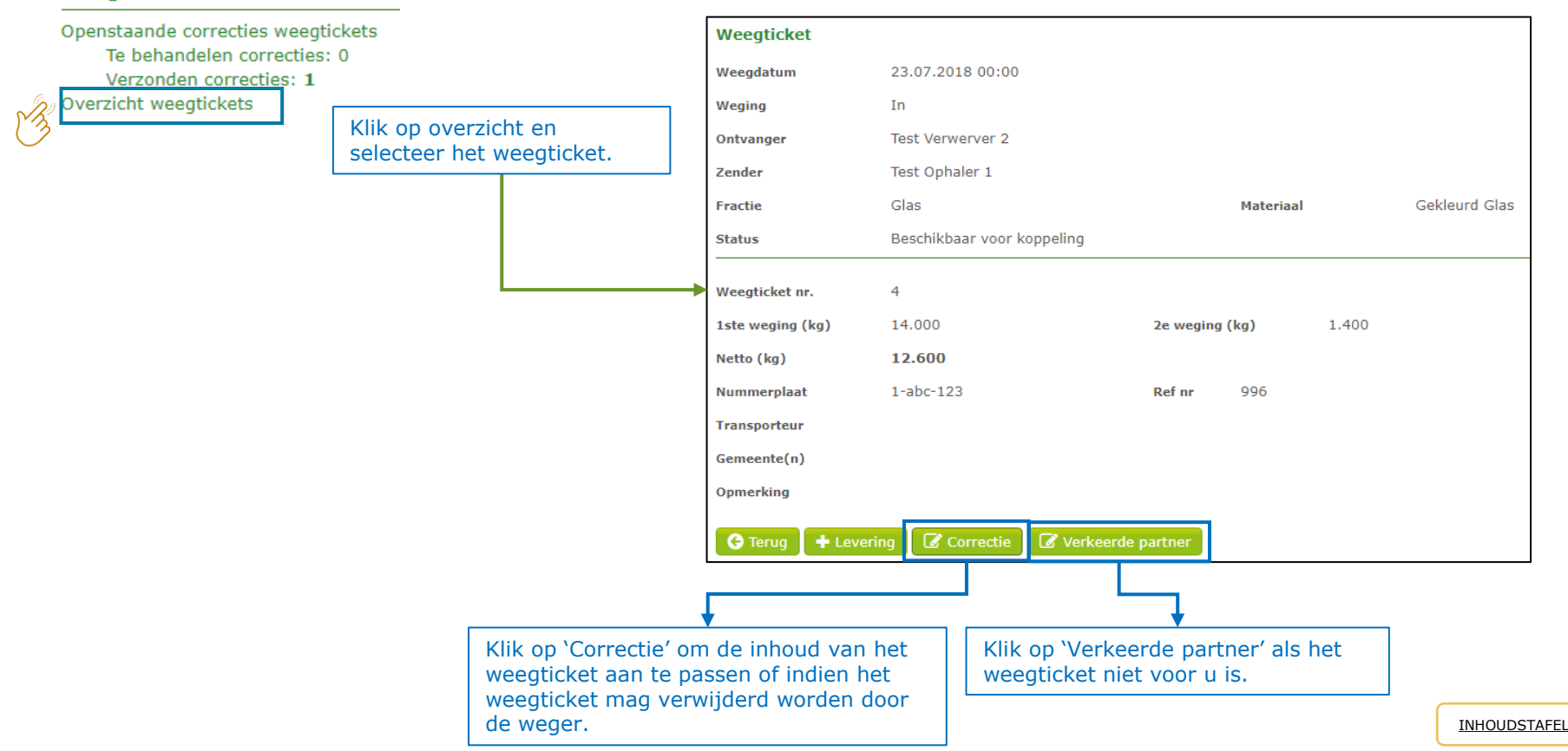

### Correctieaanvraag weegticket door zender (2/2)

| Correctie weegtic   | ket                |                   |                 |   |                              |
|---------------------|--------------------|-------------------|-----------------|---|------------------------------|
| Weegdatum           | 23.07.2018 📫 00:00 | <b>G</b>          |                 |   |                              |
|                     |                    | Toon afgelo       | pen             |   |                              |
|                     |                    | contracten        |                 |   |                              |
| Weging              | In                 |                   |                 |   | MIN-1                        |
| Ontvanger           | Test Verwerver 2   |                   |                 |   | Wijzig eventueel de gewenste |
| Zender              | Test Ophaler 1     |                   |                 |   | gegevens. Geer een reden en  |
| Fractie             | Glas 🔻             | Materiaal         | Gekleurd Glas 🔹 |   | verstuur de correctie.       |
|                     |                    |                   |                 |   |                              |
| Weenticket nr.      | 4                  |                   |                 |   |                              |
|                     |                    |                   |                 |   |                              |
| 1ste weging (kg)    | 10.000             | 2e weging (kg)    | 1.400           |   |                              |
| Netto (kg)          | 8.600              |                   |                 |   |                              |
| Nummerplaat         | 1-abc-123          | <b>Ref nr</b> 996 |                 |   |                              |
| Transporteur        |                    |                   |                 | • |                              |
| Transporteur        |                    |                   |                 |   |                              |
| Gemeente(n)         |                    |                   |                 |   |                              |
| Opmerking           |                    |                   |                 |   |                              |
|                     |                    |                   |                 |   |                              |
| Reden correctie     |                    |                   |                 |   |                              |
|                     |                    |                   |                 |   |                              |
|                     |                    |                   | 11              |   |                              |
| Correctie versturen | 🗙 Annuleer         |                   |                 |   |                              |
|                     |                    |                   |                 |   |                              |

# Correctieaanvraag behandelen (ontvanger)

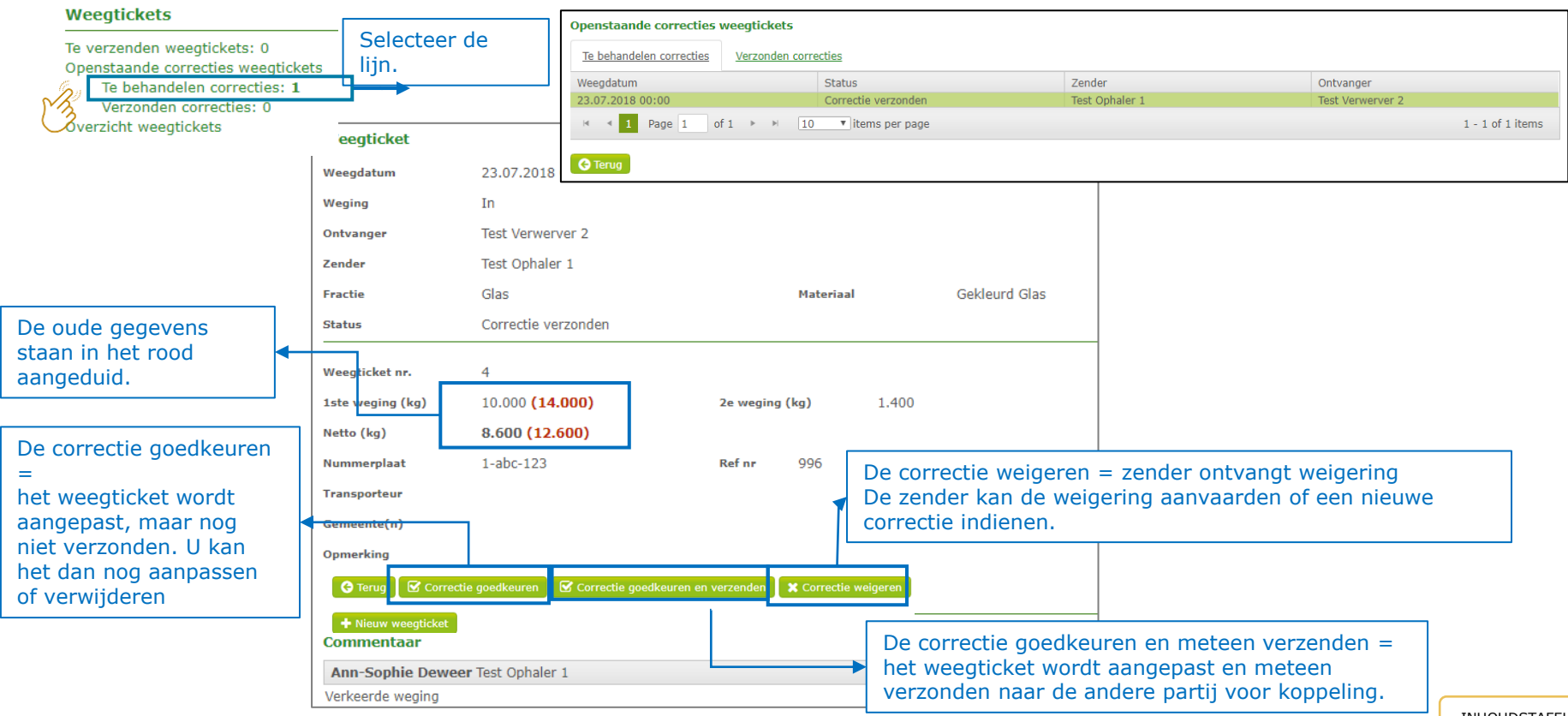

INHOUDSTAFEL

## Correctieaanvraag voor leveringsbon (1/3)

| 1                                | Levering   | Jsbonn               | en      |                    |                  |                |              |              |       |                            | Levering               |                         |             |               |                     |                          |                  |                    |              |            |
|----------------------------------|------------|----------------------|---------|--------------------|------------------|----------------|--------------|--------------|-------|----------------------------|------------------------|-------------------------|-------------|---------------|---------------------|--------------------------|------------------|--------------------|--------------|------------|
|                                  |            |                      |         |                    |                  |                |              |              |       |                            | Leveringsbon nr.       | P00126-1800453-1        |             |               |                     |                          |                  |                    |              |            |
|                                  | Te koppel  | en weeg              | ticket  | s: 10              |                  |                |              |              |       |                            | Ophaaldatum            | 16.10.2018              |             | Status        |                     | Klaar voor facturatie    |                  |                    |              |            |
|                                  | Via b      | ord                  |         |                    |                  |                |              |              |       |                            | Zender                 | VERKO                   |             | Ontvanger     |                     | Test Fost Plus (16.10.20 | 18 - 31.12.2018) |                    |              |            |
| -                                | Te valider | en lever             | inach   | onnen: 0           |                  |                |              |              |       |                            | Activiteit             | Ophaling                |             | Activiteit    |                     | Verwerven                |                  |                    |              |            |
|                                  | Desertes   | en rever             | ingsoc  | Javarlaashar       |                  |                |              |              |       |                            | Fractie                | Papier-Karton           |             | Materiaal     |                     | Bont Papier-Karton       |                  |                    |              |            |
|                                  | openstaa   | nde con              | ecues   | leveringsbor       | nnen             |                |              |              |       |                            | Project                | VERKO                   |             |               |                     |                          |                  |                    |              |            |
|                                  | Te be      | ehandeli             | en con  | recties: 1         |                  |                |              |              |       |                            | Ophaalsysteem          | Recyclagepark           |             | Gemeente(s    | )                   | Wetteren (9230)          |                  |                    |              |            |
| _                                | Verz       | onden c              | orrecti | es: 5              |                  |                |              |              |       |                            | Container              | Container (20.00 m²)    |             |               |                     |                          |                  |                    |              |            |
| 6.                               | Overzicht  | levering             | gsbonr  | ien                |                  |                |              |              |       |                            | Nummerplaat            | tst111                  |             | Refnr         |                     |                          |                  |                    |              |            |
| ~~~~ <b>~</b> ~~~~               |            |                      |         |                    |                  |                |              |              |       |                            | Transporteur           |                         |             |               |                     |                          |                  |                    |              |            |
| (2)                              |            |                      |         |                    |                  |                |              |              |       |                            |                        |                         |             |               |                     |                          |                  |                    |              |            |
| $\smile$                         |            |                      |         |                    |                  |                |              |              |       |                            | Weging                 |                         |             |               |                     | Validati                 | e                |                    |              |            |
|                                  |            |                      |         |                    |                  |                |              |              |       |                            | Weegdatum              | 16.10.2018 13:52        | Weging      |               | In                  | Zender                   |                  | CA VERKO           |              |            |
|                                  |            |                      |         | <b></b>            | Klik on          | do to co       |              | oron         |       |                            | Weegticket nr.         | 48787877                |             |               |                     | Ontvange                 | nii              | 🗷 🌡 Test Fost Plus |              |            |
|                                  |            |                      |         | ±.                 | кік ор           | ue te co       | nng          | leren        |       |                            | 1ste weging (kg)       | 12.150                  | 2e weging ( | kg)           | 6.512               | Intercom                 | nunale           | Ø ▲ VERKO          |              |            |
|                                  |            |                      |         | lle                | verinasb         | on.            |              |              |       |                            | Netto (ka)             | 5.638                   |             |               |                     |                          |                  |                    |              |            |
|                                  |            |                      |         | ↓                  |                  |                |              |              |       |                            | Nummerplaat            | tst111                  | Ref nr      |               |                     |                          |                  |                    |              |            |
| Filters >                        |            |                      |         |                    |                  |                |              |              |       |                            | Transporteur           |                         |             |               |                     |                          |                  |                    |              |            |
| I everingshop or                 | Onb W      | loo Fractie          | Mate    | Zender             | Ontvanger        | Intercommunale | Num          | Gem Ref r    | Woo   | Netto Status               | Gemeente(n)            |                         |             |               |                     |                          |                  |                    |              |            |
| P00126-1800453                   | 8-1 16.1 1 | 6.1 Papi             | Bont    | VERKO              | 🗹 Test Fost Plus | ☑ VERKO        | tst111       | Wett         | 4878  | 5.638 Klaar                | Opmerking              |                         |             |               |                     |                          |                  |                    |              |            |
| P00126-1800493                   | -1 18.1 1  | 8.1 Papi             | Bont    | VERKO              | Test Post Plus   | VERKO          | TST2         | Berla        | 4569  | 7.414 Klaar                | Manufalline successful |                         |             |               |                     |                          |                  |                    |              |            |
| P00138-1800010                   | 0-1 08.1 0 | 8.1 Papi             | Bont    | S MIWA             | Test Post Plus   | S MIWA         | MIW          | Waas         | 87868 | 2.532 Klaar                | verdeling weegtic      | ket                     |             |               |                     |                          |                  |                    |              |            |
| P00138-180001                    | -1 02.1 0  | 2.1 Papi             | Bont    | 🖻 MIWA             | 🕑 Test Post Plus | 🕑 MIWA         | TST5         | Stek         | 76576 | 3.311 Klaar                | Gemeente               |                         |             |               | Recyclage           | epark                    |                  |                    | Gewicht (kg) | Percentage |
| P00219-1800024<br>P00219-1800036 | -1 06.1 0  | 6.1 Papi<br>3.1 Papi | Bont    | VAREM (LIER)       | Test Post Plus   | VAREM (IC      | PAP1<br>PAP2 | Sint<br>Puur | 5356  | 4.800 Klaar<br>3.000 Klaar | Wetteren (9230)        |                         |             |               | WETTERE             | EN                       |                  |                    | 1,127,60     | 20,00      |
| P00219-180003                    | -1 07.1 0  | 7.1 Papi             | Bont    | ☑ IVAREM (LIER)    | Test Post Plus   | VAREM (IC      | PAP3         | Puur         | 6898  | 6.000 Klaar                |                        |                         |             |               | and a second second |                          |                  |                    | 10 00 00     |            |
| P00219-1800038                   | 8-1 13.1 1 | 3.1 Papi             | Bont    | ☑ IVAREM (LIER)    | 🕼 Test Post Plus | VAREM (IC      | PAP3         | Puur         | 4654  | 8.900 Klaar                | Wetteren (9230)        |                         |             |               | XX                  |                          |                  |                    | 4.510,40     | 80,00      |
| P00283-180000.                   | -2 08.0 1  | 0.0 Papi             | Bont    | ⊠ IVM              | 🕑 lest Host Plus | IVM IVM        | 1514         | Aalte        | /6/86 | 6.141 Klaar                |                        |                         |             |               |                     |                          |                  |                    |              |            |
| H 4 1 2 3 4                      | 5 Page     | 1 of 8               | • H []  | 0 V items per page | e                |                |              |              |       | 1 - 10 of 79 items         | 🕒 Terug 🕹 Down         | nload bon 📔 🎖 Correctio | e 🛛 🐼 Verke | erde zender - | ontvanger           | C Annuleer levering      | sbon             |                    |              |            |
| 🖒 Valideren 🚺 🚱 Te               | rug        |                      |         |                    |                  |                |              |              |       |                            |                        |                         |             |               | 4                   |                          |                  |                    |              |            |
|                                  |            |                      |         |                    |                  |                |              |              |       |                            |                        |                         |             |               |                     |                          |                  |                    |              |            |

2. Kies de gewenste correctieknop.

Info: bij 'Annuleer leveringsbon' wordt , na akkoord van de andere partij, de volledige bon , incl. weegticket, geannuleerd.

## Correctieaanvraag voor leveringsbon (2/3)

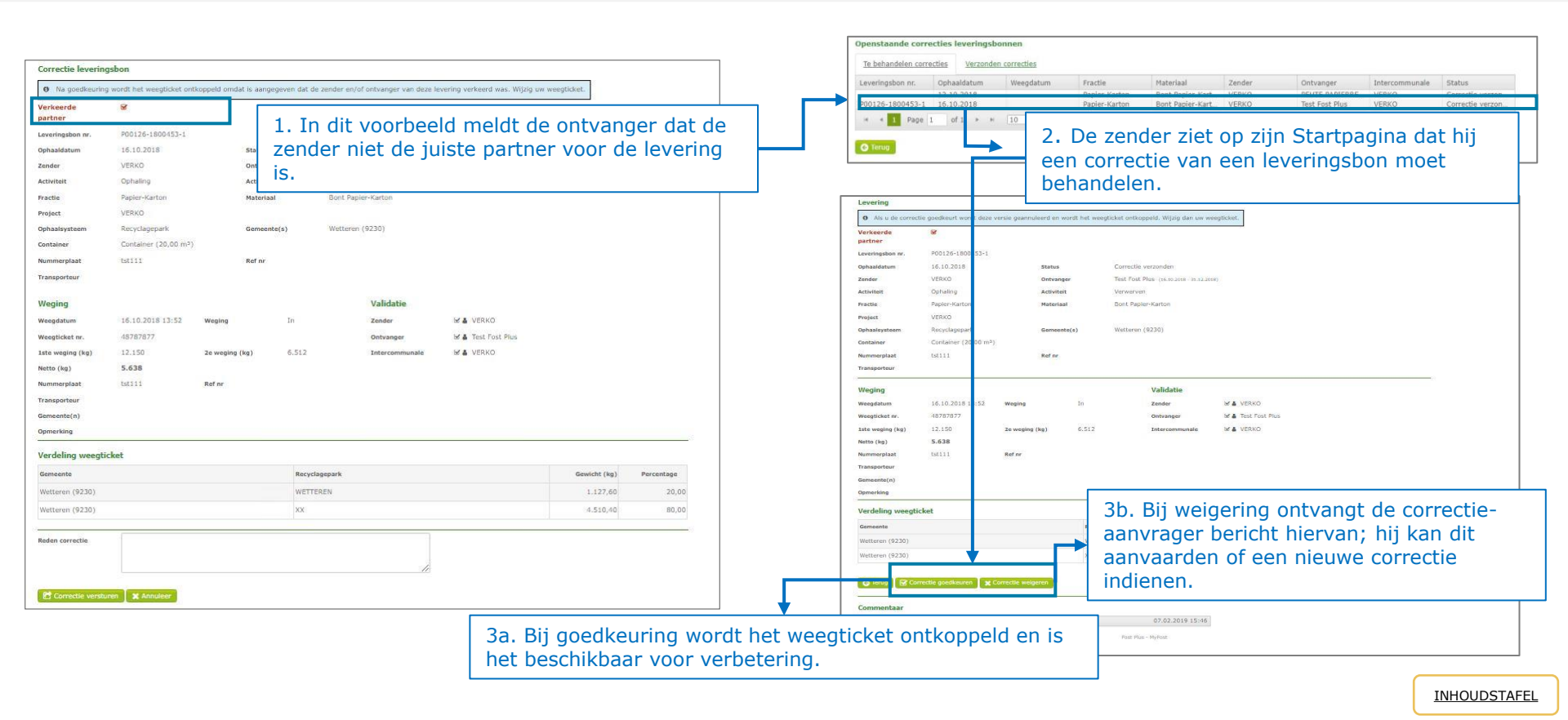

### Correctieaanvraag voor leveringsbon (3/3)

| - Taan                                                |                          |                          | Jen.                 | Weegdatum                                                             | 16.10. <mark>2018</mark> 13: | 52                                                                                                    |                                                          |                                                       |
|-------------------------------------------------------|--------------------------|--------------------------|----------------------|-----------------------------------------------------------------------|------------------------------|----------------------------------------------------------------------------------------------------|----------------------------------------------------------|-------------------------------------------------------|
| pagina<br>pticket                                     | 16.10.2018               | C Toon                   | afgelopen contracten | Weging<br>Ontvanger                                                   | In<br>Test Fost Plus         |                                                                                                    |                                                          |                                                       |
| a                                                     | tn Uit                   |                          |                      | Fractie                                                               | Papier-Karton                | Materiaal                                                                                                | Bont Papier-Karton                                       |                                                       |
| iger                                                  | Task Pask Dire           | /                        |                      | Status                                                                | Gekoppeld                    | Levering                                                                                                 | P00057-1800037-1                                         | ]                                                     |
|                                                       | Venko<br>Papier-Karton * | Materiaal                | Bont Papier-Karton   | • Weegticket nr.<br>1ste weging (kg)                                  | 48787877<br>12.150           | <b>2e weging (kg)</b> 6.5:                                                                               | 12                                                       | _                                                     |
| cket nr.<br>Iging (kg)<br>Irplaat<br>Inteur<br>Ite(n) | 48787877<br>12.150       | 2e weging (kg)<br>Ref nr | 6.512                | Netto (kg)<br>Nummerplaat<br>Transporteur<br>Gemeente(n)<br>Opmerking | 5.638<br>tst111.             | 5. Na de verbetering kar<br>worden. Zo ontstaat eer<br>nummer) die klaar staat<br>gevalideerd te worden. | het weegticket o<br>nieuwe leverings<br>om door de betro | ppnieuw gekoppeld<br>bon (met nieuw<br>okken partners |
| ing                                                   |                          |                          |                      | • Weegticket                                                          |                              |                                                                                                    |                                                          |                                                       |